| 文字表示設定 | 12 | 2 |
|--------|----|---|
|--------|----|---|

## や 行

郵便番号 ------- C-10

## ら 行

| ランチャー表示B-3                                                                                                    |
|----------------------------------------------------------------------------------------------------|
| ランチャーボタンの編集をする」-15                                                                                                    |
| ランドマークの設定                                                                                                    |
| リアル3D交差点を表示する                                                                                                    |
| 立体アイコン ······B-4                                                                                                    |
| リヤビューカメラ                                                                                                    |
| 映像入力設定と表示について                                                                                                    |
| 画質調整をする L-10                                                                                                    |
| 接続するL-8                                                                                                    |
| リヤビューカメラ映像の目安線を調整する L-11                                                                                                    |
| リヤビューカメラ映像の目安線を表示する L-10                                                                                                    |
| ルート案内ストップ/スタートE-9                                                                                                    |
| ルート学習                                                                                                    |
| 初期化                                                                                                    |
| 設定                                                                                                    |
| ルート学習結果について                                                                                                    |
|                                                                                                    |
| ルート色を設定する                                                                                                    |
| ルート色を設定する                                                                                                    |
| <b>ルート色を設定する</b>                                                                                                    |
| ルート色を設定する                                                                                                    |
| ルート色を設定する                                                                                                    |
| ルート色を設定する                                                                                                    |
| <ul> <li>ルート色を設定する</li> <li>ルート探索</li> <li>1ルート探索</li> <li>モ-3<br/>複数ルート探索</li> <li>レート探索・</li> <li>モ-3</li> <li>レート探索条件の設定をする</li> <li>レート変更</li> <li>経由地の追加・</li> <li>モ-4</li> </ul>                                                                                                    |
| ルート 色を設定する       I-3         ルート 探索       E-3         1 ルート 探索       E-3         複数 ルート 探索       E-3         ルート 探索条件の設定をする       I-16         ルート変更       経由地の追加         経由地の追加       E-4         出発地/経由地/目的地の地点の入れ替え       E-7                                                                                                    |
| ルート色を設定する       I-3         ルート探索       E-3         1ルート探索       E-3         複数ルート探索       E-3         ルート探索条件の設定をする       I-16         ルート変更       経由地の追加         経由地の追加       E-4         出発地/経由地/目的地の地点の入れ替え       E-7         出発地/経由地/目的地の変更と削除       E-6                                                                                                    |
| ルート色を設定する       I-3         ルート探索       E-3         1ルート探索       E-3         複数ルート探索       E-3         ルート探索条件の設定をする       I-16         ルート変更       経由地の追加         経由地の追加       E-4         出発地/経由地/目的地の地点の入れ替え       E-7         出発地/経由地/目的地の変更と削除       E-6         ルート編集       I                                                                                                    |
| ルート色を設定する       I-3         ルート探索       E-3         1ルート探索       E-3         複数ルート探索       E-3         ルート探索条件の設定をする       I-16         ルート変更       E-4         出発地/経由地/目的地の地点の入れ替え       E-7         出発地/経由地/目的地の変更と削除       E-6         ルート編集       現在のルートを削除する                                                                                                    |
| ルート色を設定する       I-3         ルート探索       E-3         1ルート探索       E-3         複数ルート探索       E-3         ルート探索条件の設定をする       I-16         ルート変更       E-4         出発地/経由地/目的地の地点の入れ替え       E-7         出発地/経由地/目的地の変更と削除       E-6         ルート編集       現在のルートを削除する       E-11         現在のルートを表示する       E-10                                                                                                    |
| ルート色を設定する       I-3         ルート探索       E-3         1ルート探索       E-3         複数ルート探索       E-3         ルート探索条件の設定をする       I-16         ルート変更       E-4         出発地/経由地/目的地の地点の入れ替え       E-7         出発地/経由地/目的地の変更と削除       E-6         ルート編集       現在のルートを削除する       E-11         現在のルートを表示する       E-10         現在のルートを保存する       E-11                                                                                          |
| ルート色を設定する       I-3         ルート探索       E-3         1ルート探索       E-3         複数ルート探索       E-3         ルート探索条件の設定をする       I-16         ルート変更       E-4         総由地の追加       E-7         出発地/経由地/目的地の地点の入れ替え       E-7         出発地/経由地/目的地の変更と削除       E-6         ルート編集       現在のルートを削除する       E-11         現在のルートを表示する       E-10         現在のルートを保存する       E-11         保存したルートを呼び出す/削除する       E-11                            |
| ルート色を設定する       I-3         ルート探索       E-3         1ルート探索       E-3         複数ルート探索       E-3         ルート探索条件の設定をする       I-16         ルート変更       E-4         総由地の追加       E-7         出発地/経由地/目的地の地点の入れ替え       E-7         出発地/経由地/目的地の変更と削除       E-6         ルート編集       現在のルートを削除する       E-11         現在のルートを表示する       E-10         現在のルートを保存する       E-11         保存したルートを呼び出す/削除する       E-11         ルートを変更する       E-4 |